# [5]

## 包括輸出許可承認の電子ライセンスの 更新申請を行う

JAG 外為法 申請済み申請書取得 JAA 外為法 電子ライセンスの訂正申請

## ディスクトップのショートカットをクリックして、ソフトを立ち上げます

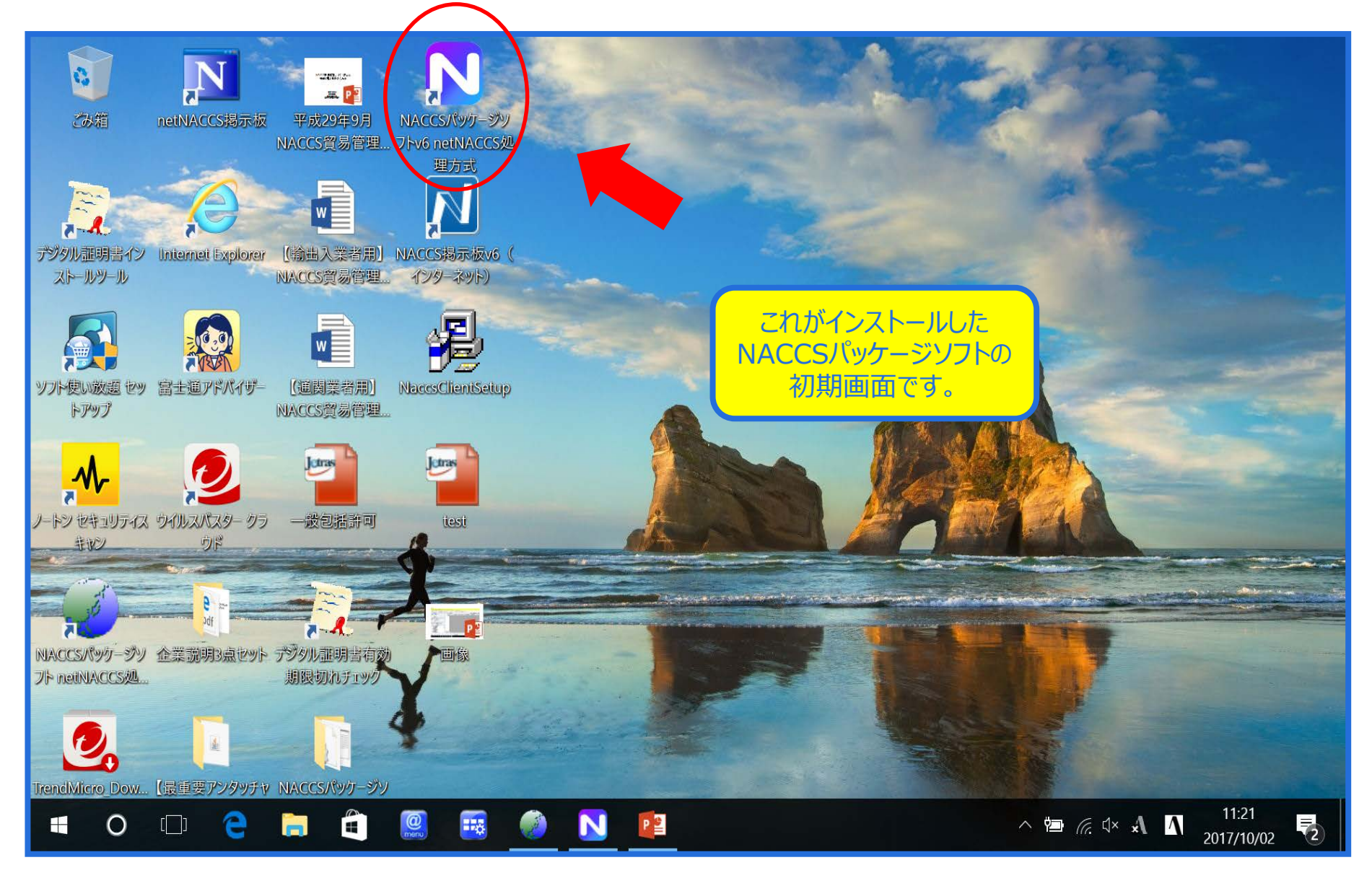

### NACCSパッケージソフトから、「JAG 申請済み申請書取得」を呼び出します

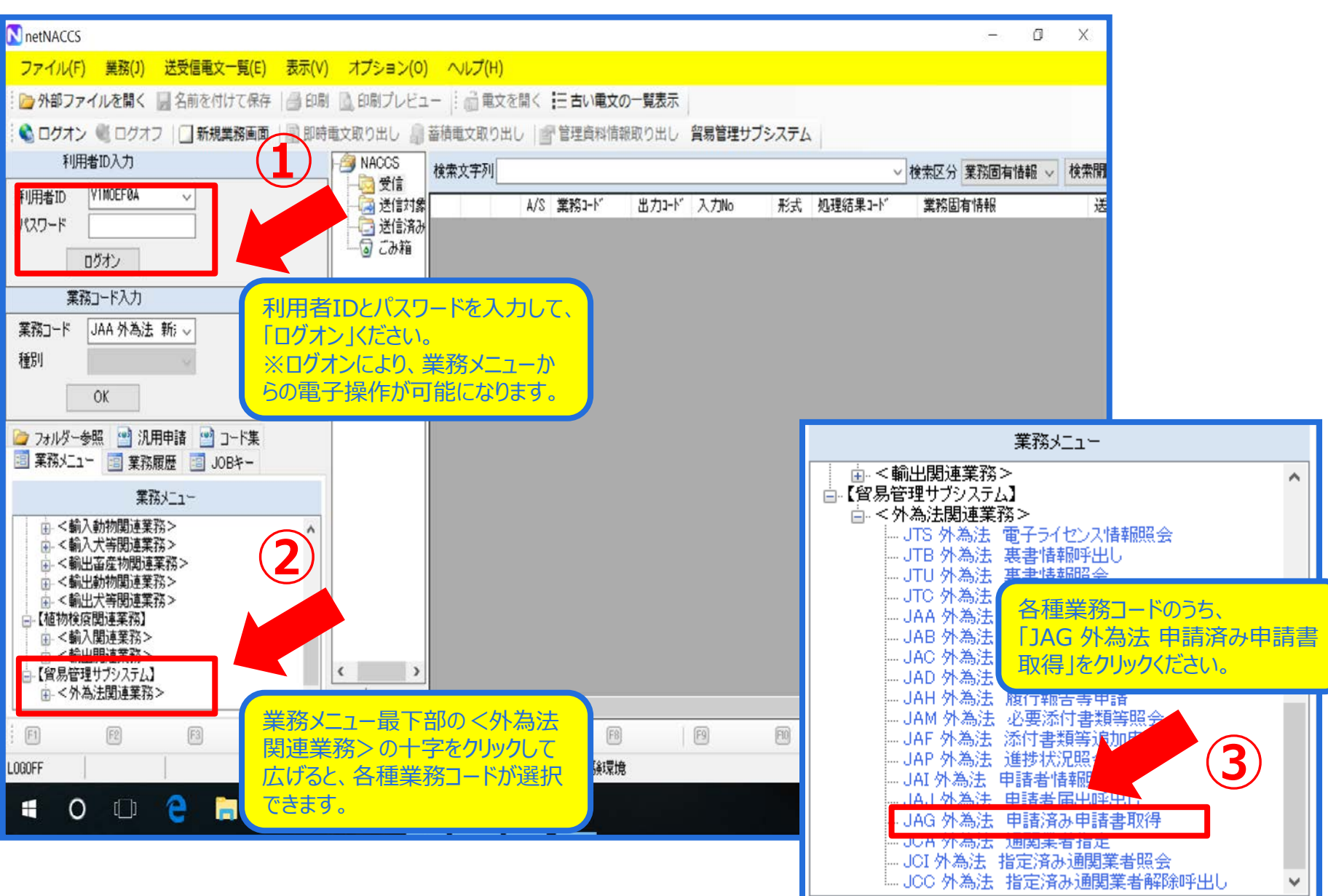

#### 「JAG 申請済み申請書取得」画面にて、 更新したい案件の「電子ライセンス番号(許可承認証等番号)」を入力します

| III JAG 外為法 申請済み申請書取得                                        |            |
|--------------------------------------------------------------|------------|
| ファイル(F) 編集(E) 業務(J) 表示(V) オプション(O)                           |            |
| 🕴 🍋 元に戻す 👗 切り取り 🔄 コピー 🖺 貼り付け 🕴 🧁 外部ファイルを開く 📙 名前を付けて保存 🛛 🞒 印刷 |            |
| 🗄 🛄 新規業務画面 │ 💷 送信 │ 🎦 送信フォルダーに保存 │ 🖉 添付ファイルの追加               |            |
| システム識別                                                       |            |
| 留易管理サブシステム                                                   |            |
| 入力情報特定番号                                                     |            |
|                                                              |            |
|                                                              |            |
|                                                              |            |
|                                                              |            |
|                                                              |            |
|                                                              |            |
|                                                              |            |
| 登理番方と計可承認証券番方のいり4000一方のの人力                                   |            |
|                                                              |            |
|                                                              |            |
|                                                              |            |
|                                                              |            |
|                                                              |            |
|                                                              |            |
|                                                              |            |
| ● ● ● ● ● ● ● ● ● ● ● ● ● ● ● ● ● ● ●                        | いて、雷子ライヤンス |
|                                                              | ゴ承認証等多品    |
|                                                              |            |
|                                                              | 又は「空埕留ち」で  |
|                                                              |            |
|                                                              |            |
|                                                              |            |
|                                                              |            |
|                                                              |            |
| VMJY1100                                                     | h.         |

### 整理番号又は電子ライセンス番号を入力して、「送信」ボタンを押します

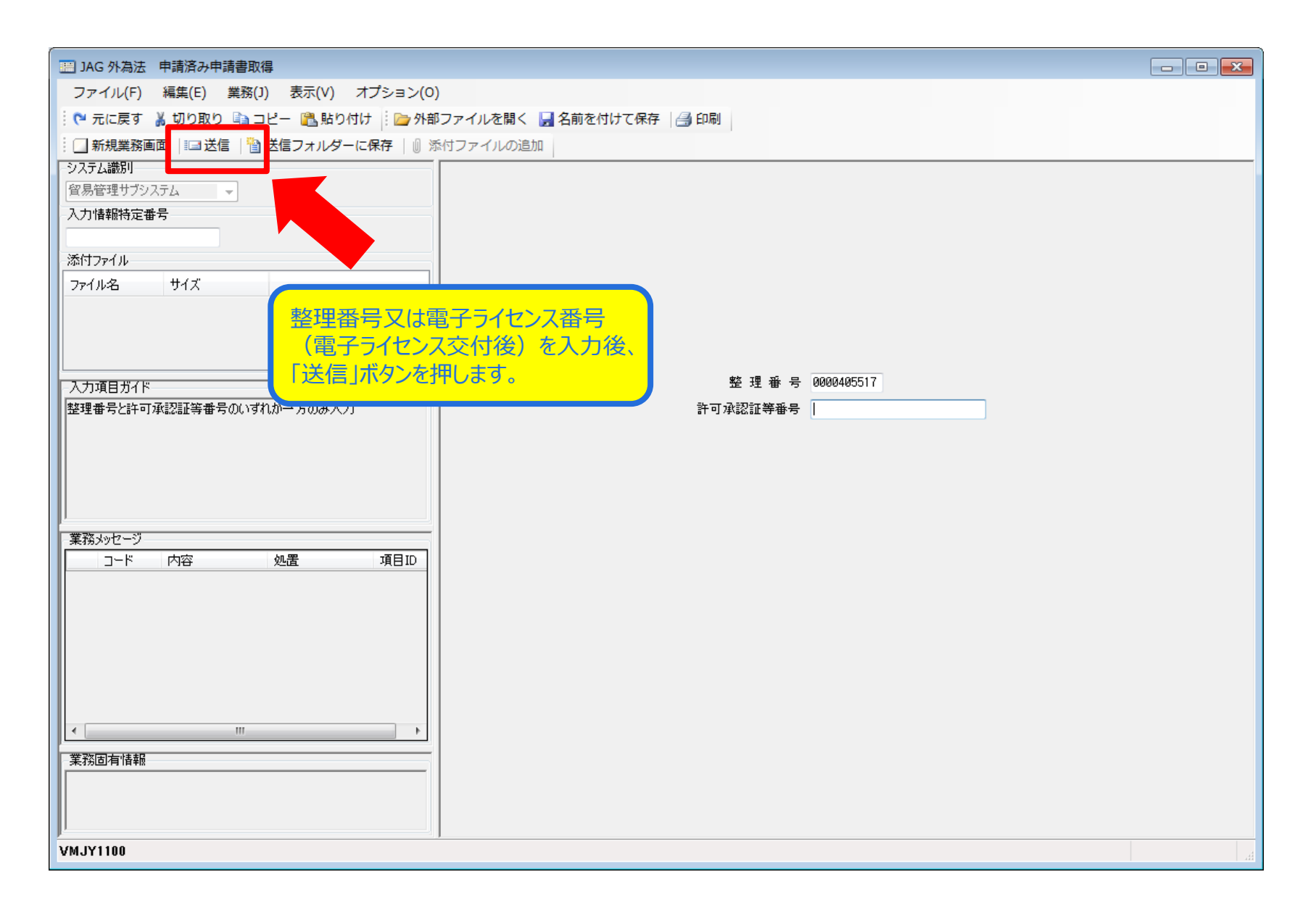

## 「添付ファイル」欄に、申請書(.jetファイル)が貼り付きます

| 副 JAG 外為法 申請済み申請書取得結果情報                                                                                                  |             |
|----------------------------------------------------------------------------------------------------|-------------|
| ファイル(F) 編集(E) 業務(J) 表示(V) オプション(O)                                                                                       |             |
| 🕐 元に戻す 🥈 切り取り 🗈 コピー 💼 貼り付け 👘 ն 外部ファイルを開く 📙 名前を付けて保存 🛛 를 印刷                                                               |             |
| : □ 新規業務画面   === 送信   1 送信フォルダーに保存   ◎ 添付ファイルの追加                                                                         |             |
| システム識別                                                                                                    |             |
|                                                                                                    |             |
| 入力情報特定番号                                                                                                    |             |
|                                                                                                    |             |
|                                                                                                    |             |
| 0000405517201 25KB                                                                                                    |             |
|                                                                                                    |             |
|                                                                                                    |             |
| 入力項目ガイド 整理番号 0000405517                                                                                                  |             |
| 甲請樣式名称一般包括役務取引許可申請                                                                                                    |             |
| ステータス 交付済                                                                                                    |             |
| 中注 午日□時人34b 2017/02/00 18:45:40                                                                                          |             |
| 添付ファイル]欄に、甲請書(.jet 電報年月日日 2017/08/09 許可年日日 2017/08/09                                                                    |             |
| - ファイル)が貼り付きます。 - マネッセージ - アイル)が貼り付きます。 - マネッセージ - キョックアイル)が貼り付きます。 - マネッセージ - キョック - アイル)が貼り付きます。 - マネッセージ - キョック - アイル |             |
| ー 日前書ファイルをタフルクリックすると、 「「「「「私認証や留考」」の「私認証や留考」」の「私認証では、「「「「ABABLE」」                                                        |             |
| COMPLETIA                                                                                                    |             |
| 画面が表示されます。                                                                                                    |             |
|                                                                                                    |             |
|                                                                                                    |             |
|                                                                                                    |             |
|                                                                                                    |             |
|                                                                                                    |             |
|                                                                                                    |             |
|                                                                                                    |             |
|                                                                                                    |             |
| VMJY1100                                                                                                    | <b>i送防止</b> |

#### 「添付ファイル」欄の申請書ファイルをダブルクリックすると申請書作成ソフトが起動 ダイアログが表示されるので、「更新・変更」ボタンを押します

| ノアイル(F) 編集(E) 美務(J) 表示(V) オノション(U)      |                                           |          |
|-----------------------------------------|-------------------------------------------|----------|
|                                         | 『ノアイルを開く 🦷 名削を付けて保存 📑 印刷                  |          |
| : □ 新規業務画面   □ 达信   1 达信 ノオルターに保存   0 % |                                           |          |
| 2人」Calleton                             |                                           |          |
| 入力情報特定番号                                |                                           |          |
|                                         |                                           |          |
| 添付ファイル                                  |                                           |          |
| ファイル名         サイズ                       |                                           |          |
| 0000405517201 25KB                      |                                           |          |
|                                         |                                           |          |
|                                         |                                           |          |
| 入力項目ガイド                                 |                                           |          |
|                                         | メ <u>ー</u> ジD: MSGC2169                   |          |
|                                         |                                           |          |
|                                         | 今日日本の日本の日本の日本の日本の日本の日本の日本の日本の日本の日本の日本の日本の |          |
|                                         | 原許可番号 IL(09-10-1-500293の申請書を流用する場合        |          |
| l                                       | は、『流用』ホタンを押してくたさい。                        |          |
| 業務メッセージ                                 | 面新・恋面 落田 キャンセル                            |          |
|                                         |                                           |          |
|                                         |                                           |          |
|                                         |                                           |          |
|                                         |                                           |          |
|                                         |                                           |          |
|                                         |                                           |          |
|                                         |                                           |          |
|                                         |                                           |          |
| 75171EPH 18+18                          |                                           |          |
|                                         |                                           |          |
|                                         |                                           |          |
| VMJY1100                                |                                           | 🛇 再送防止 🚽 |

### 申請書ファイルが表示されるので、更新・変更が必要な項目を修正します

| 🎒 貿易管<br>ファイル | 管理サご<br>∠(F) ! | ブ - 申請書作成 Ver. 1.<br>編集(E) 申請書(A) オ | 11.0 -<br>プション | -般包括役務町<br>ノ(0) その他 | 攻引許□<br>ὑ(Q) | 可及び特別一般包括役務取引許可申        | 申請様式 000040726 🗖 💷 💌 |
|---------------|----------------|-------------------------------------|----------------|---------------------|--------------|-------------------------|----------------------|
| 内容            | 学検証            | <b>様式番号</b> 160                     | 通              | 常補正 通               | 常:JAA        |                         | 現在の様式最新様式            |
| 検証結果          | 必須             | 項目                                  |                | 入力タイプ               | 字数           |                         | 入刀1個                 |
|               |                | 整理番号                                |                | システム                | -            |                         |                      |
|               | ж              | 申請窓口コード                             |                | 英数字                 | 31           | IBS:東京通商事務所業務課          |                      |
|               |                | 申請者                                 | 追加             | -                   | -            |                         |                      |
|               |                | 申請者(1/5)                            | 削除             | -                   | -            |                         |                      |
|               | ж              | 申請者区分                               |                | 英数字                 | 1            | :本人                     |                      |
|               | ж              | 申請者コード                              |                | 英数字                 | 8            | MJY1100                 |                      |
|               | ж              | 申請者 事業内容                            |                | 日本語型                | 800          | ≝導体製造装置等の販売・サービン        | ス及びソフトローア開発          |
|               |                | 担当者                                 |                | -                   | -            |                         |                      |
|               | ж              | 申請担当者 部署                            | 名              | 日本語型                | 40           | 3⃣️際物流事業部 第一輸出課         | 更新する案件の「入力値」欄にて、     |
|               | ж              | 申請担当者 氏名                            |                | 日本語型                | 40           | 8易 一郎                   | 修正が必要な箇所を、申請書        |
|               | ж              | 申請担当者 電話                            |                | 英数字                 | 20           | 3-xxxx-xxxx             | ファイルに直接直してください。      |
|               |                | 申請担当者 FAX                           |                | 英数字                 | 20           | 3-1111-xxxx             |                      |
|               | ж              | 申請担当者(メー                            |                | 英数字                 | 100          | ttd009@jetras-naccs.com |                      |
|               |                | 取引内容                                |                | -                   | -            |                         |                      |
|               |                | CP受理票番号                             |                | 英数字                 | 20           | 0-999                   |                      |
|               |                | CP受理票発行年月E                          |                | 年月日                 | 10           | 010/11/01               |                      |
|               |                | CL受理票番号                             |                | 英数字                 | 20           | 7890                    |                      |
|               |                |                                     | 1              | ·                   |              |                         |                      |

### 申請書を作成したら、「ファイル」メニューから「別名で保存」

| 💪 貿易管                  | 理サ                  | ブ - 申請書作成 Ver. 1.11              | .0 – | 般包括役務軍            | 对部    | 可及び特別一般包括役務取引許可申請様式 000040726 👝 💷 🗨 |
|------------------------|---------------------|----------------------------------|------|-------------------|-------|-------------------------------------|
| ファイル                   | <b>∠(E)</b>         | 編集( <u>E)</u> 申請書( <u>A</u> ) オブ | ション  | v( <u>O</u> ) その他 | !(Q)  |                                     |
| 新規作成<br>開く( <u>0</u> ) | ξ <mark>(Ν</mark> ) | 式番号 160                          | 通    | 常補正 通             | 常:JAA | 現在の様式最新様式                           |
| トままの                   | 27215               | 項目                               |      | 入力タイプ             | 字数    | 入力値                                 |
| 工作では                   |                     |                                  |      | システム              | -     |                                     |
|                        | F1+( <u>A</u>       | <u></u> コード                      |      | 英数字               | 3     | MBS:東京通商事務所業務課                      |
| 印刷( <u>P</u> )         |                     | 诸                                | 追加   | -                 | _     |                                     |
| 終了( <u>X</u> )         |                     | Alt-F                            | 削除   | -                 | -     | =                                   |
|                        | ж                   | <b>₽</b> ₩                       |      | 英数字               | 1     | 1:本人                                |
|                        | ж                   | 申請者により                           |      | 英数字               | 8     | VMJY1100                            |
|                        | ж                   | 申請者 事業内容                         |      | 日本語型              | 800   | 半導体製道装置等の販売・サービス及びソフトウェア開発          |
|                        |                     | 担当者                              |      | -                 | —     |                                     |
|                        | ж                   | 申請担当者 部署名                        |      | 日本語型              | 40    | 国際物流事業部 第一輸出課                       |
|                        | ж                   | 申請担当者 氏名                         |      | 日本語型              | 40    | 貿易 一郎                               |
|                        | ж                   | 申請担当者 電話…                        |      | 英数字               | 20    | 03-хоох-хоох                        |
|                        |                     | 申請担当者 FAX                        |      | 英数字               | 20    | 03-1111-xxxx                        |
|                        | ж                   | 申請担当者 メー…                        |      | 英数字               | 100   | nttd009@jetras-naccs.com            |
|                        |                     | 取引内容                             |      | -                 | _     |                                     |
|                        |                     | CP受理票番号                          |      | 英数字               | 20    | 00-999                              |
|                        |                     | CP受理票発行年月日                       |      | 年月日               | 10    | 2010/11/01                          |
|                        |                     | CL受理票番号                          |      | 英数字               | 20    | 67890                               |
|                        |                     |                                  |      |                   |       |                                     |

#### 更新した申請書(.jet)ファイルの保存先を選択して、 ファイル名を入力して、「保存」ボタンを押します

| 🍰 貿易管理サン | ブ - 申請書作成 Ver. 1.1                | 1.0 一般包括役務取引許可及び特別一般包括役務取引許可申請様式 000040551                       | • 🗙      |
|----------|-----------------------------------|------------------------------------------------------------------|----------|
| ファイル(E)  | 編集( <u>L</u> ) 申請書( <u>A</u> ) オフ | マジョン( <u>0</u> ) その他( <u>0</u> )                                 |          |
| 内容検証     | 遙 貿易管理サブ -                        | ファイル保存(申請書作成ファイル保存) 🛛 🔣 🔬                                        | 新様式      |
| 検証結果 必須  | 保存: 🗂 My Doc                      | uments                                                           | <b>_</b> |
| *        |                                   |                                                                  | <b>•</b> |
|          | 📑 My Music                        |                                                                  |          |
|          | My Pictures                       |                                                                  |          |
| *        | 📑 個人用図形                           |                                                                  |          |
| *        |                                   |                                                                  |          |
| *        |                                   | 申請書ファイルを保存したら、指定したフォ<br>ルダ(保存場所)に、申請書ファイルが<br>保存されていることをご確認ください。 |          |
|          |                                   |                                                                  |          |
| *        | $\neg - \langle + R \rangle$      |                                                                  |          |
| *        | ノアイル名                             | 変更,更 <u>新「→</u> 超五程輸出計→」[1]的                                     |          |
| *        | ファイルタイプ:                          | JETファイル (*.jet) ▼                                                |          |
| *        |                                   |                                                                  |          |
|          |                                   | 保存 取消し                                                           |          |
|          |                                   |                                                                  |          |
|          | CP受理票発行年月日                        | 年月日 10 2017/01/01                                                |          |
|          | CL受理票番号                           | 英数字 20 TEST1111                                                  | <b>_</b> |
|          |                                   |                                                                  |          |
|          |                                   |                                                                  |          |
|          |                                   |                                                                  |          |
| J        |                                   |                                                                  |          |

NACCS初期画面に戻り、「JAA 新規・電子ライセンスの訂正申請」を呼び出します

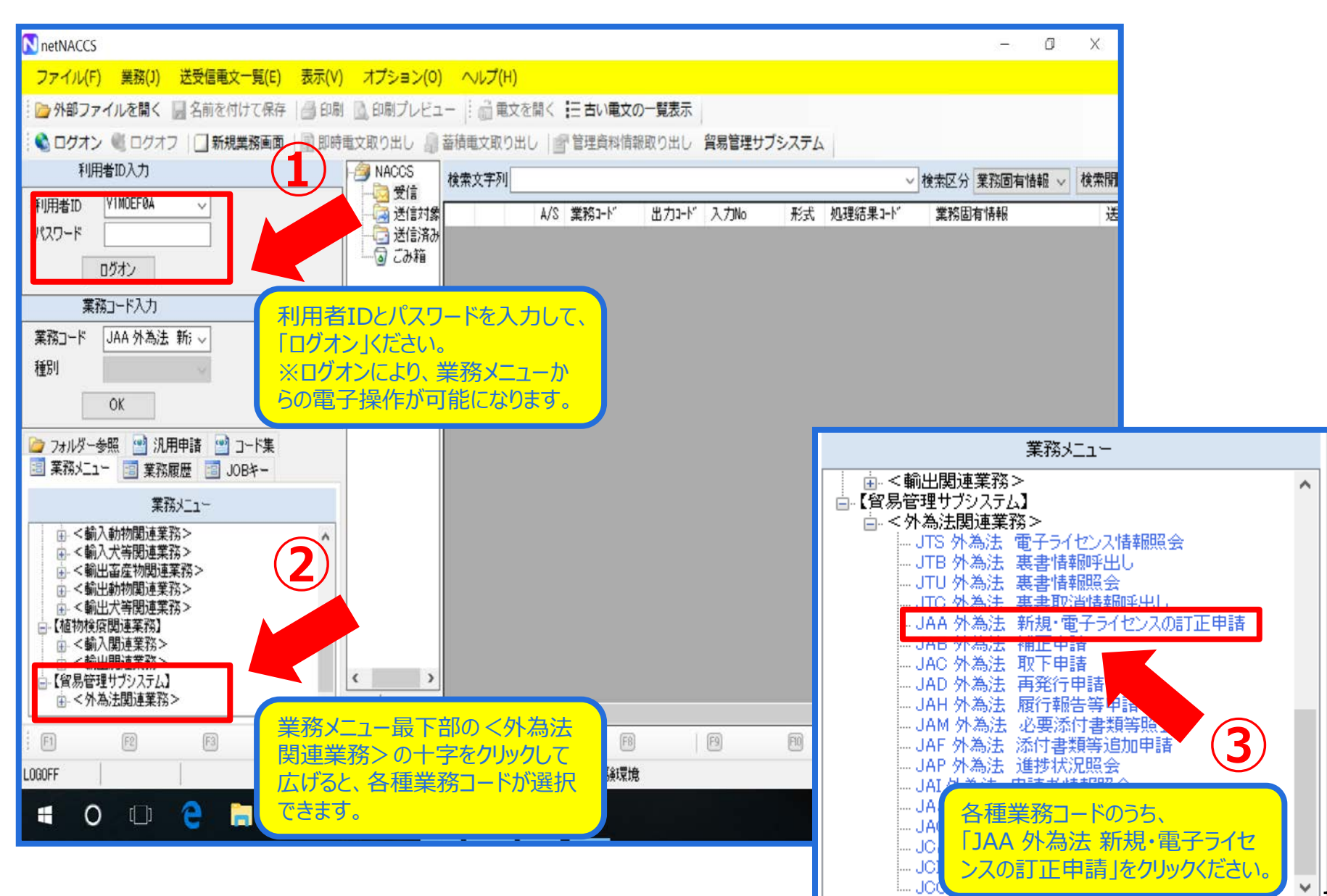

1 -

#### 「JAA 新規・電子ライセンスの訂正申請」画面にて、 「添付ファイルの追加」ボタンを押します

| ーーーーーーーーーーーーーーーーーーーーーーーーーーーーーーーーーーーー                            |             |  |
|-----------------------------------------------------------------|-------------|--|
| ファイル(F) 編集(E) 業務(J) 表示(V) オプション(O)                              |             |  |
| 🕴 🍋 元に戻す 👗 切り取り 🐚 コピー 💼 貼り付け 🕴 🍃 外部ファイルを開く 📙 名前を付けて保存 🏻 🖂 印刷    |             |  |
| □ 新規業務画面   === 送信   1 送信フォルダーに保存 🛛 添付ファイルの追加                    |             |  |
| システム識別                                                          |             |  |
| 貿易管理サブシステム                                                      |             |  |
| 入力情報特定番号                                                        |             |  |
|                                                                 |             |  |
| 添付ファイル                                                          |             |  |
| ファイル名         サイズ                                               |             |  |
|                                                                 |             |  |
|                                                                 |             |  |
|                                                                 | · 新潟亞 모 · 사 |  |
|                                                                 | 性決理的方示      |  |
|                                                                 |             |  |
| 109:輸出許可內容訂正申請                                                  |             |  |
| 110:一般包括輸出・役務(使用に係るプログラム)取引許可及び   特別一般句技輸出・役務(使用に係るプログラム)取引許可由語 |             |  |
| 130:特定包括輸出許可及び特定包括役務取引許可申請樣式                                    |             |  |
| 150:役務取引許可申請                                                    |             |  |
| 業務メッセージ                                                         |             |  |
|                                                                 |             |  |
|                                                                 |             |  |
|                                                                 |             |  |
|                                                                 |             |  |
|                                                                 |             |  |
|                                                                 |             |  |
|                                                                 |             |  |
| I ← III →                                                       |             |  |
| 業務固有情報                                                          |             |  |
|                                                                 |             |  |
|                                                                 |             |  |
|                                                                 |             |  |
| VMJY1100                                                        |             |  |

#### 更新した申請書ファイル(.jet)の保存先フォルダから ファイルを選択して、「開く」ボタンを押します

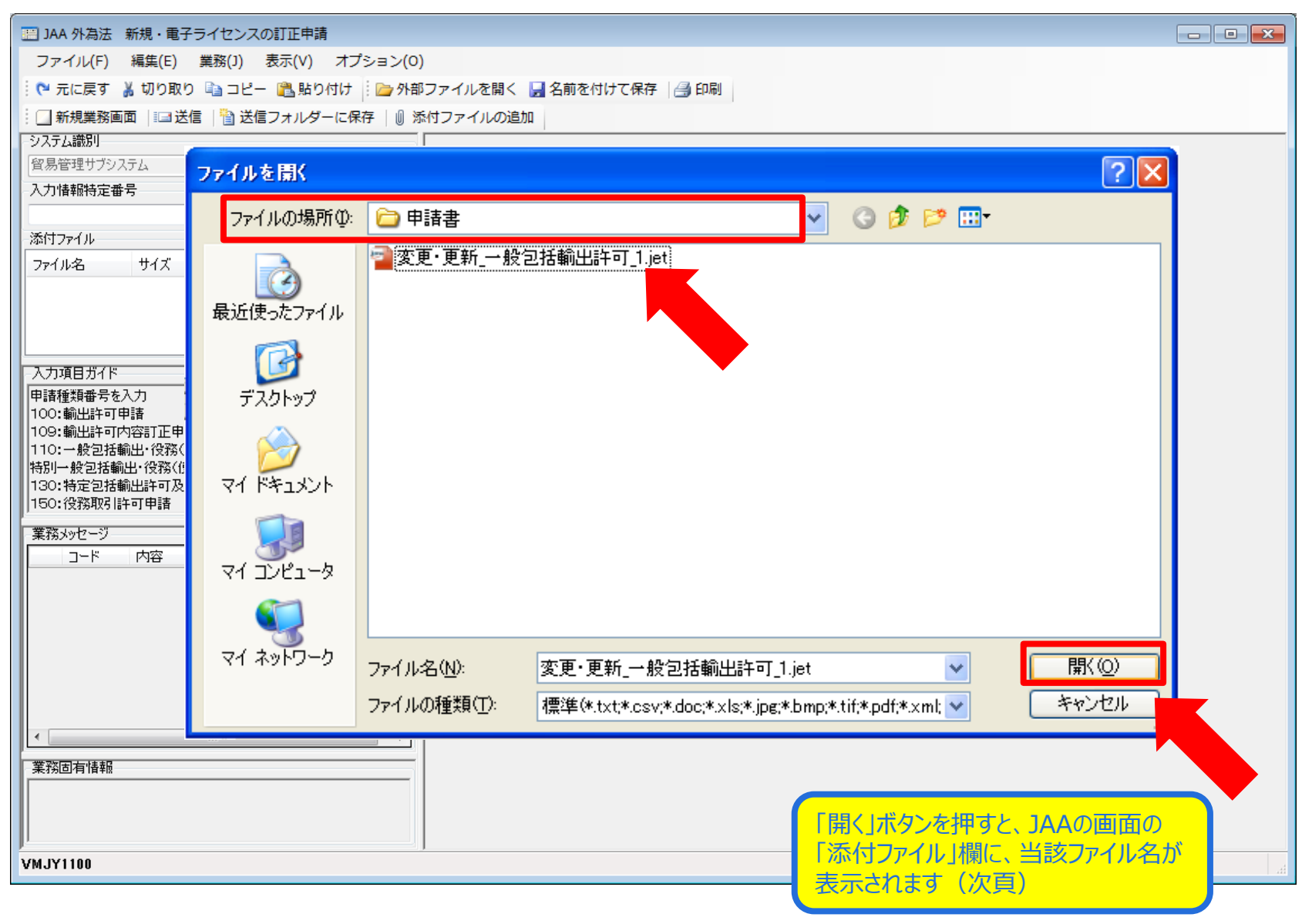

#### 「JAA 新規・電子ライセンスの訂正申請」画面にて、 「添付ファイル」欄に申請書ファイル等の申請書類が貼り付いたことを確認ください

| IAA 外為法 新規・电子ライセンスの訂止申請                 |                           |    |
|-----------------------------------------|---------------------------|----|
| ファイル(F) 編集(E) 業務(J) 表示(V) オブション(O)      |                           |    |
| 🔋 (* 元に戻す 👗 切り取り 🗎 コピー ( 🏝 貼り付け 📄 外部    | ファイルを開く 📙 名前を付けて保存   🎒 印刷 |    |
| : □ 新規業務画面   :□ 送信   1 送信フォルダーに保存   0 添 | 「クリアイルの追加」                |    |
|                                         |                           |    |
|                                         |                           |    |
|                                         |                           |    |
| 添付ファイル                                  |                           |    |
|                                         |                           |    |
| 変更•更新_→ 5KB                             |                           |    |
|                                         |                           |    |
|                                         |                           |    |
| 入力項目ガイド                                 | 申請種類番号米 110               |    |
|                                         |                           |    |
|                                         |                           |    |
|                                         |                           |    |
|                                         |                           |    |
|                                         |                           |    |
| 「業務するないなージ」                             | 「添付ファイル」欄に、申請書ファイル        |    |
| 1-ド 内容 処置 項目ID                          | (.iet)等の送信したい申請書類が貼       |    |
|                                         | り付いていることを確認ください。          |    |
|                                         |                           |    |
|                                         |                           |    |
|                                         | ※一度に添作してきのは10mGまで。        |    |
|                                         |                           |    |
|                                         |                           |    |
|                                         |                           |    |
|                                         |                           |    |
|                                         |                           |    |
|                                         |                           |    |
| <u> </u>                                |                           |    |
| AW1A1100                                |                           | H. |

| ファイル(F) 編集(E) 業務(J) 表示(V) オプション(O)                 |                                                                                                    |                     |            |            |          |
|----------------------------------------------------|----------------------------------------------------------------------------------------------------|---------------------|------------|------------|----------|
| 陀 元に戻す 🥈 切り取り 📬 コピー 🖺 貼り付け 📄 分部ファイルを開く 浸 名前を付け     | て保存 🛃 印刷                                                                                                    |                     |            |            |          |
| - □ 新規業務画面 🛛 🖃 送信 📲 送信フォルダーに保存 🛛 🖉 添付ファイルの追加       |                                                                                                    | 「申請種類番号」            | 」の3桁は、左脇   | の入っ        | <b>ク</b> |
|                                                    |                                                                                                    | 一 項目ガイドを参照          | するか、申請書    | シアイ        | IL I     |
| 貿易管理サブシステム -                                       |                                                                                                    | (.iet)上段に記載         | 載された番号を研   | 宿認く        | ž 👘      |
| 入力情報特定番号                                           |                                                                                                    | さい。                 |            |            |          |
|                                                    |                                                                                                    |                     |            |            |          |
|                                                    |                                                                                                    |                     |            |            |          |
| ファ1ル名 サ1ス<br>                                      |                                                                                                    |                     |            |            |          |
|                                                    |                                                                                                    |                     |            |            |          |
|                                                    |                                                                                                    |                     |            |            |          |
|                                                    | 申請種                                                                                                    | 類番号米                |            |            |          |
|                                                    | 1 813 422                                                                                                    |                     |            |            |          |
| 100:輸出許可申請                                         |                                                                                                    |                     |            |            |          |
| 109:輸出許可内容訂正申請<br> 110:一般句技輸出・役務(使用に係るプログラム)取引許可及び |                                                                                                    |                     |            |            |          |
| 特別一般包括輸出・役務(使用に係るプログラム)取引許可申請                      |                                                                                                    |                     |            |            |          |
| 130:特定包括輸出許可及び特定包括役務取引許可申請様式<br> 150:役務取引許可申請      | and the second second s |                     |            | -          |          |
| (学校1047-5)                                         | ● 貿易管理サ                                                                                                    | フ - 甲請書作成 Ver. 1.11 | 1.0 一般包括役務 | 取引許        | 可及び特別・   |
|                                                    | ファイル(E)                                                                                                    | 編集(E) 申請書(A) オブ     | ション(0) その  | 也(Q)       |          |
|                                                    | ch sto to E2                                                                                                    | · 祥才希导 160          | ·通受 28元 [] | 544- I.A.  |          |
|                                                    | 1710-19Ral                                                                                                    | 18:1-18:1-100       |            | etta . JAV | <u> </u> |
|                                                    | 検証結果 必須                                                                                                    | 項目                  | 入力タイラ      | ? 字数       | 1        |
|                                                    |                                                                                                    | 整理番号                | システム       | -          |          |
|                                                    | *                                                                                                    | 申請窓口コード             | 英数字        | 3          | MBS: 東京汕 |
|                                                    |                                                                                                    | 申請者                 | iŝto -     | 1 22       |          |
|                                                    |                                                                                                    | 由該書(1/5)            | 81/R+ -    | -          |          |
| 業務固有情報                                             |                                                                                                    | 中語名(115)            | 1199       | 4          | 1. + 1   |
|                                                    | *                                                                                                    | 中諸者込万               | 央权子        |            | 1. 47    |
|                                                    | *                                                                                                    | 甲請者コード              | 英数子        | 8          | VMJY1100 |
| VMJY1100                                           |                                                                                                    |                     |            |            |          |

15

### 「送信」ボタンを押します

| ーーーーーーーーーーーーーーーーーーーーーーーーーーーーーーーーーーーー        |                   |    |
|---------------------------------------------|-------------------|----|
| ファイル(F) 編集(E) 業務(J) 表示(V) オプション(O)          |                   |    |
| 🕐 元に戻す 👗 切り取り 📑 コピー 🕄 貼り付け 🕴 📴 外部ファイルを開く    | 🛃 名前を付けて保存 🛛 🚑 印刷 |    |
| - 🗌 新規業務画画 🛛 💷 送信 📲 送信フォルダーに保存 🛛 🕼 添付ファイルの追 | ba                |    |
|                                             |                   |    |
| 貿易管理サブシステム 👻                                |                   |    |
| 入力情報特定番号                                    |                   |    |
|                                             |                   |    |
| 添付ファイル                                      |                   |    |
| ファイル名 サイズ                                   |                   |    |
| 変更・更新_→… 5KB                                |                   |    |
|                                             |                   |    |
|                                             |                   |    |
| 入力項目ガイド                                     | 申請種類番号米 110       |    |
|                                             |                   |    |
|                                             |                   |    |
|                                             |                   |    |
|                                             |                   |    |
|                                             |                   |    |
| 業務メッセージ                                     |                   |    |
| コード 内容 処置 項目ID                              |                   |    |
|                                             |                   |    |
|                                             |                   |    |
|                                             |                   |    |
|                                             |                   |    |
|                                             |                   |    |
|                                             |                   |    |
| ( III )                                     |                   |    |
| 業務固有情報                                      |                   |    |
|                                             |                   |    |
|                                             |                   |    |
|                                             |                   |    |
| AWIAIIOO                                    |                   | H. |

### 送信が完了すると、整理番号が表示されます

| ファイル(F) 編集(E) 業務(J) 表示(V) オプション(O)                                                                                                    |        |
|----------------------------------------------------------------------------------------------------|--------|
| 陀 元に戻す 🥉 切り取り 🗈 コピー 🖺 貼り付け 🕴 🧁 外部ファイルを開く 🚽 名前を付けて保存 🛛 🔿 印刷                                                                                                    |        |
| : □ 新規業務画面   === 送信   1 送信フォルダーに保存   1 添付ファイルの追加                                                                                                    |        |
| システム識別                                                                                                    |        |
| 留易管理サブシステム     マ     マ |        |
| 入力情報特定番号                                                                                                    |        |
|                                                                                                    |        |
|                                                                                                    |        |
| 771112 <u>771112</u>                                                                                                    |        |
|                                                                                                    |        |
|                                                                                                    |        |
|                                                                                                    |        |
| 入力項目ガイド 登理審号 00000407339                                                                                                    |        |
|                                                                                                    |        |
| ※申請に対し整理番号が発行されました。受付処理を行っております。                                                                                                    |        |
| した。<br>「「「」」「「」」「」」「」」「」」「」」「」」「」」「」」「」」「」」「」」                                                                                                    |        |
| された申請担当者メールアドレス90でに自動法信されるシステム連絡メールにで<br>確認してください。なお、「JAP:外為法 進捗状況照会」業務でも確認すること                                                                                                    |        |
| かできます。                                                                                                    |        |
|                                                                                                    |        |
|                                                                                                    |        |
|                                                                                                    |        |
|                                                                                                    |        |
|                                                                                                    |        |
|                                                                                                    |        |
|                                                                                                    |        |
| 画面にし、当該案件が「受理待ち」のステイタスか                                                                                                    |        |
| ( 受付無効」になっていないか)をご確認ください。                                                                                                    |        |
|                                                                                                    |        |
|                                                                                                    |        |
|                                                                                                    |        |
| VMJY1100                                                                                                    | 🛇 再送防止 |

#### 包括輸出許可承認の更新申請では、

- 1) 原許可証が電子ライセンスの場合と、
- 2) 原許可証が書面で、電子ライセンスに更新する場合では、
- 申請書ファイル(.jet)の「新規・更新の別」欄で選択すべき項目が異なります。

なお、【許可実績あり】は、原許可証の有効期限が切れた場合の再申請です。

| 실 貿易                         | 管理サ                      | ブ - 申請書作成 Ver. 1.14.0                                     | (幣                 | <del>別)一般包</del> 担          | 舌輸出·               | ・役務(使用に係るプログラム)取引許可申請様式 (… — 🛛 🗙                                                          |   |
|------------------------------|--------------------------|-----------------------------------------------------------|--------------------|-----------------------------|--------------------|-------------------------------------------------------------------------------------------|---|
| ファイル                         | ν <mark>(Ε</mark> )      | 編集(E) 申請書(A) オブミ                                          | ション                | v( <u>O</u> ) その他           | ! <u>(Q</u> )      |                                                                                           |   |
| 内容                           | 検証                       | <b>様式番号</b> 110                                           | 通                  | <b>希/補正</b> 通               | 常:JAA              | 現在の様式 最新様式                                                                                |   |
| 検証結果                         | 必須                       | 項目                                                        |                    | 入力タイプ                       | 字数                 | 入力値                                                                                       | Γ |
|                              | ж                        | 申請担当者 氏名                                                  |                    | 日本語型                        | 40                 |                                                                                           | 1 |
|                              | ж                        | 申請担当者 電話…                                                 |                    | 英数字                         | 20                 |                                                                                           |   |
|                              |                          | 申請担当者 FAX                                                 |                    | 英数字                         | 20                 |                                                                                           |   |
|                              | ж                        | 申請担当者 メー…                                                 |                    | 英数字                         | 100                |                                                                                           |   |
|                              |                          | 取引内容                                                      |                    | -                           | -                  |                                                                                           |   |
|                              |                          | CP受理票番号                                                   |                    | 英数字                         | 20                 |                                                                                           |   |
|                              |                          | CP受理票発行年月日                                                |                    | 年月日                         | 10                 |                                                                                           |   |
|                              |                          | CL受理票番号                                                   |                    | 英数字                         | 20                 |                                                                                           | = |
|                              |                          | CL受理票発行年月日                                                |                    | 年月日                         | 10                 |                                                                                           |   |
|                              | ж                        | 新規・更新の別                                                   |                    | 英数字                         | 2                  |                                                                                           |   |
|                              | ж                        | 包括申諸区分                                                    |                    | 英数字                         | 1                  | : 10:新想申請                                                                                 |   |
|                              | ж                        | 許可の範囲                                                     |                    | 英数字                         | 1                  | 0:輸出・役務 <mark>21:(原許可は雷子)更新申請</mark>                                                      |   |
|                              |                          | 取引明細                                                      | 追加                 | -                           | -                  | 22: (原許可は電子)変更                                                                            |   |
|                              |                          | 取引明細(1/10)                                                | 削除                 | -                           | -                  | 23: (原許可は電子) 新規甲請【許可実績のり】                                                                 |   |
|                              |                          | 取引明細項番                                                    |                    | システム                        | -                  | 31:(県計町は書面)更新中語                                                                           |   |
|                              | ж                        | 表番号                                                       |                    | 日本語型                        | 10                 | 33、(原許可は香田) 炙足<br>33、(原許可は金面) 新想由誌【許可実結あり】                                                |   |
|                              | ж                        | 貨物番号                                                      |                    | 日本語型                        | 10                 | · · · · · · · · · · · · · · · · · · ·                                                     |   |
|                              | ж                        | 省令番号                                                      |                    | 日本語型                        | 20                 | : 参照                                                                                      |   |
|                              | ж                        | 貨物役務区分                                                    |                    | 英数字                         | 1                  | :                                                                                         | • |
| 新規申請<br>効期限の<br>許可が書<br>補正申請 | の場合<br>終了後<br>面で厚<br>で変更 | 村ま「10」を、原許可が電子<br>約に行う再度の申請の場合は<br>許可の有効期限の終了後に<br>『できない。 | で更業<br>「23」<br>行う再 | 所申請の場合 <br>を、原許可加<br>寝の申請の増 | ま「21<br>が書面<br>場合は | 」を、原許可が電子で変更の場合は「22」を、原許可が電子で原許可の有<br>で更新申請の場合は「31」を、原許可が書面で変更の場合は「32」を、原<br>「33」を入力すること。 |   |
|                              |                          |                                                           |                    |                             |                    |                                                                                           |   |